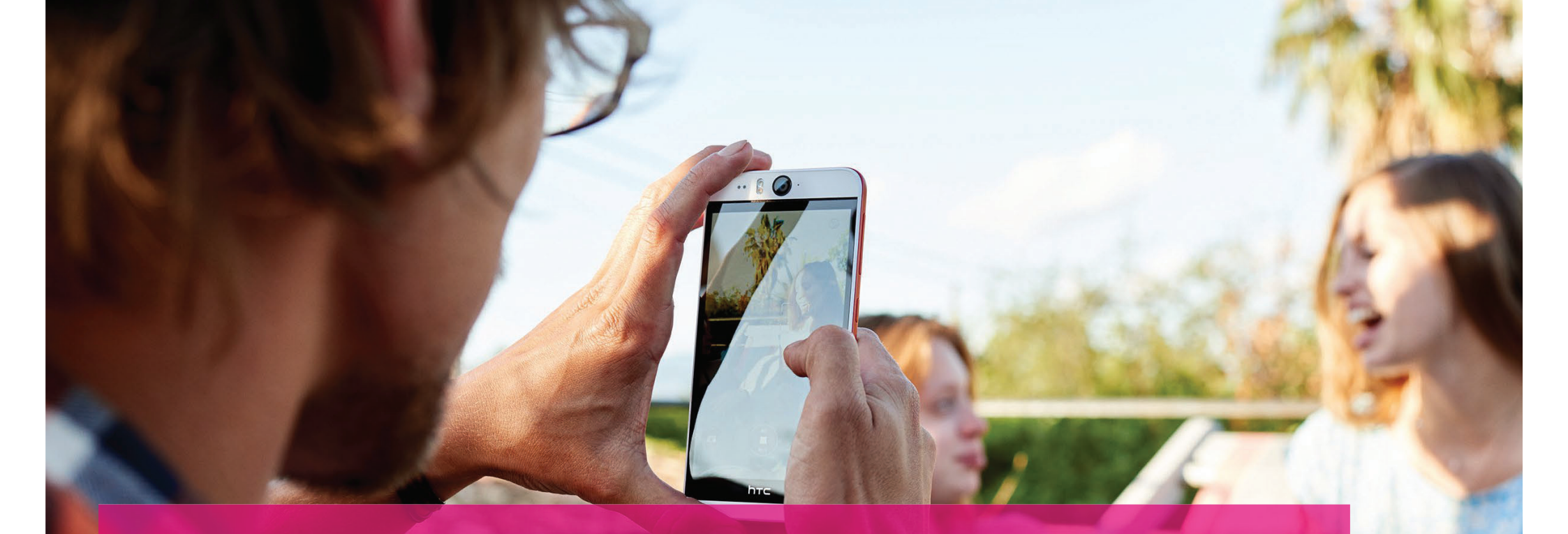

Ŧ··

ERLEBEN, WAS VERBINDET.

- Als erstes müssen Sie auf die folgende Internetseite gehen:

### https://www.telekom.de/netz/glasfaser/ftth

Oder über die Google Suche "Glasfaser Telekom" eingeben

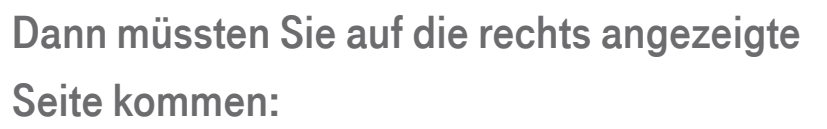

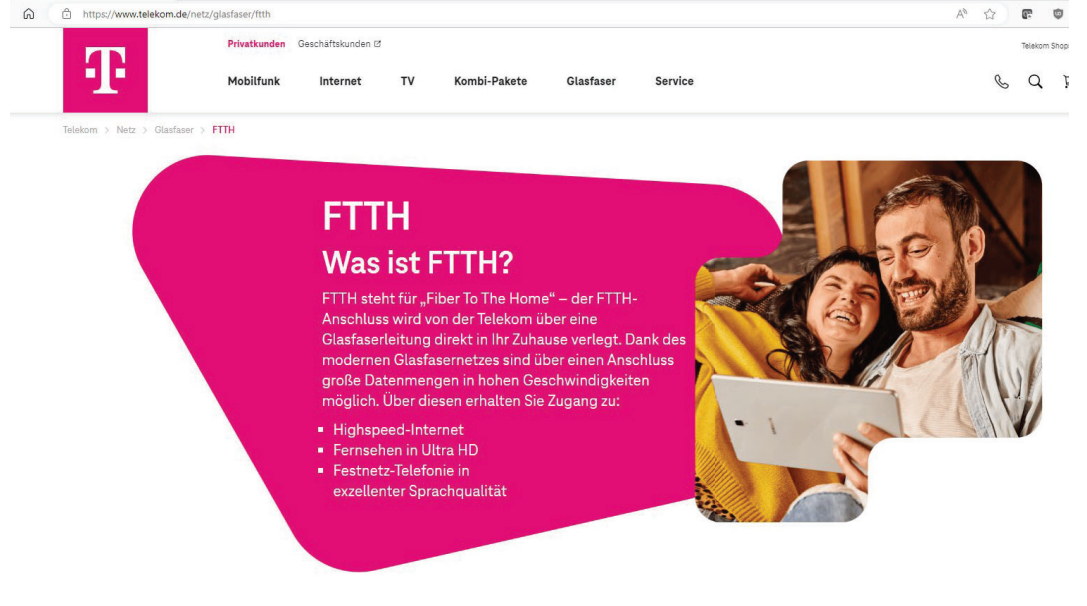

#### Wer kann FTTH nutzen?

Um FTTH nutzen zu können, brauchen Sie einen direkten Glasfaseranschluss, der bis in Ihre Wohrung reicht. Dafür werden die Glasfaserleitungen von der Telekom deutschlandweit ausgebaut. Diese verlegen wir von der Straße über bereits vorhandene Leitungen zu Ihrem Haus direkt in Ihre Wohnung. Wir treiben den Glasfaserausbau kontinuierlich voran, sodassFTTH an immer mehr Standorten verfügbar

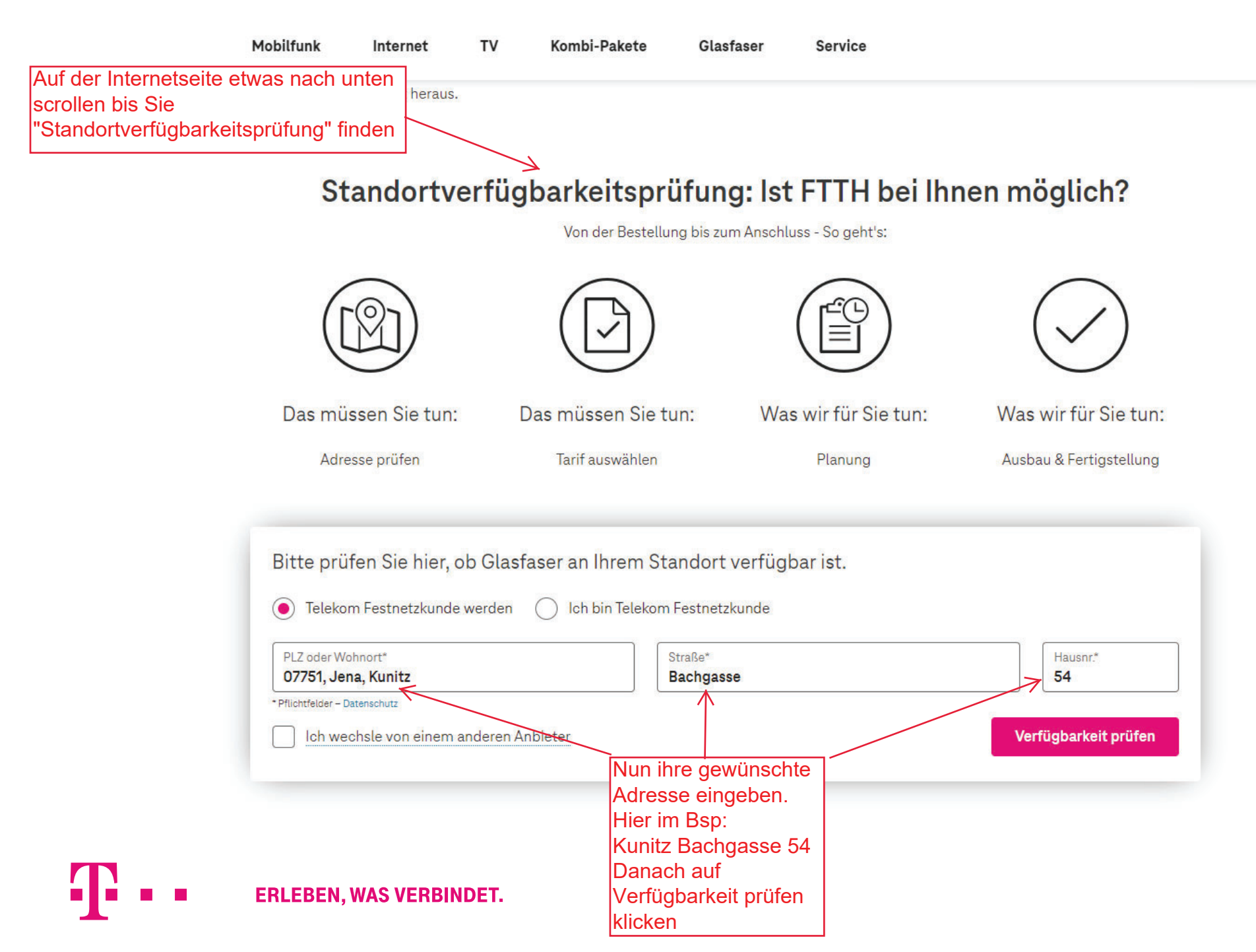

#### In vier Schritten zu Ihrem Glasfaser-Anschluss

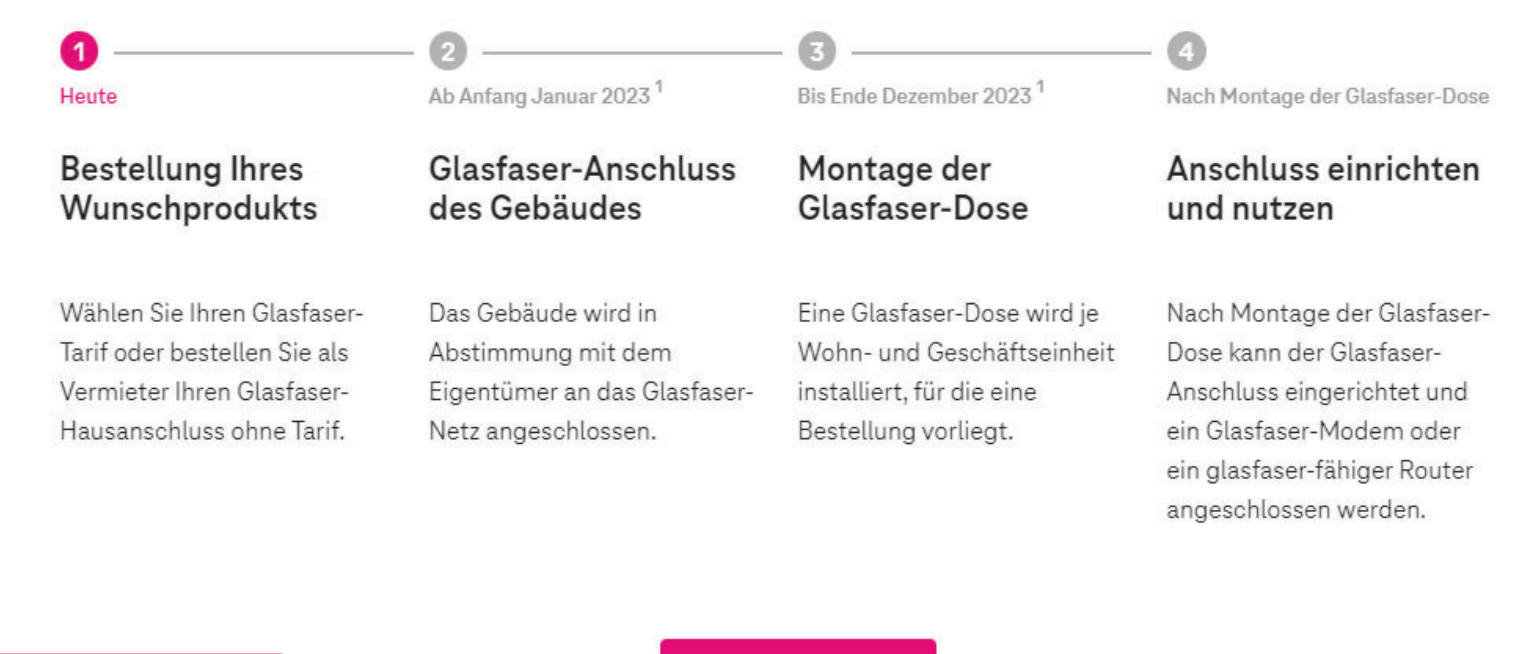

Nun werden alle Schritte der Maßnahme erklärt, danach bitte auf den Button "Zu den Produkten" klicken

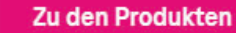

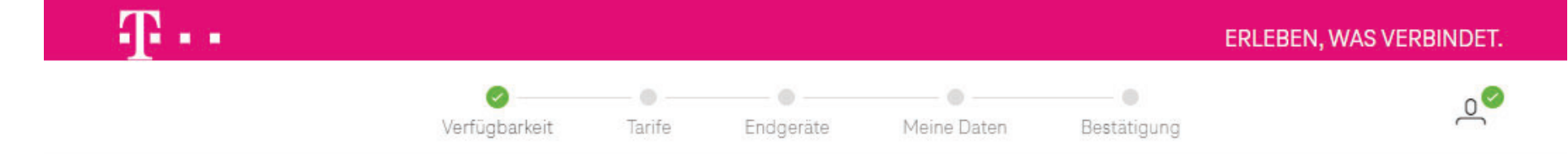

#### Glasfaser ist bei Ihnen verfügbar!

 Bachgasse 54, 07751 Jena
 Überprüfung der

 Adresse ändern
 eingegebenen

 Adresse
 Adresse

Der Glasfaser-Ausbau wird bei Ihnen voraussichtlich bis zum 31.12.2023 erfolgen. Bitte wählen Sie aus:

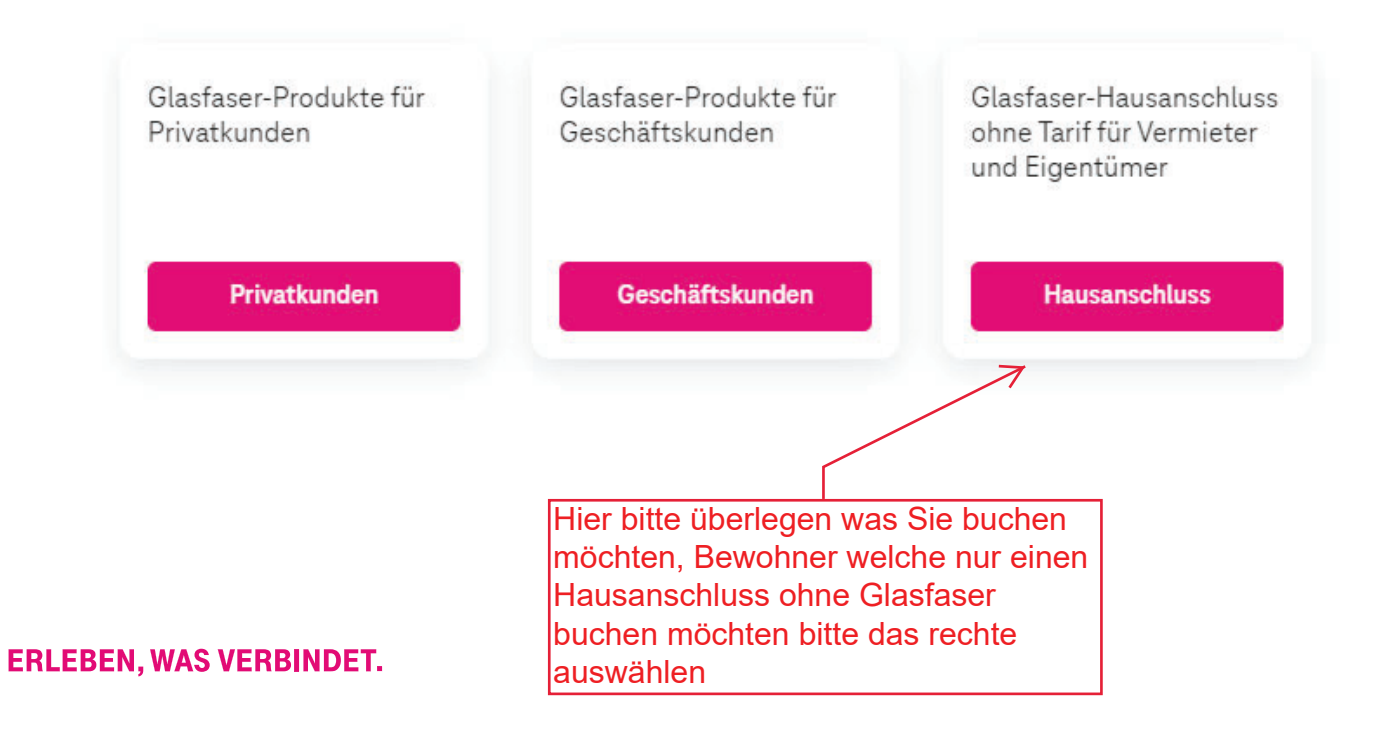

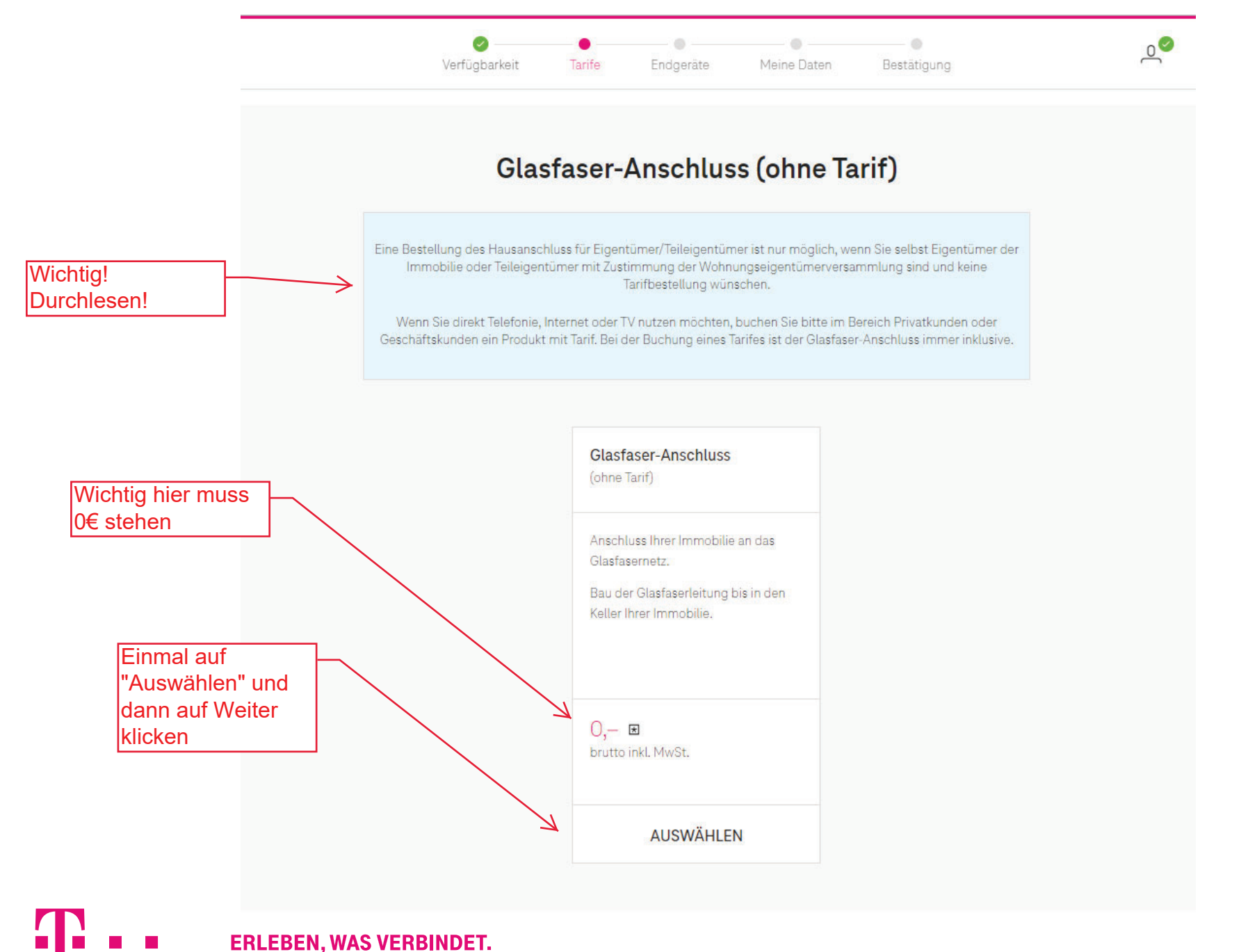

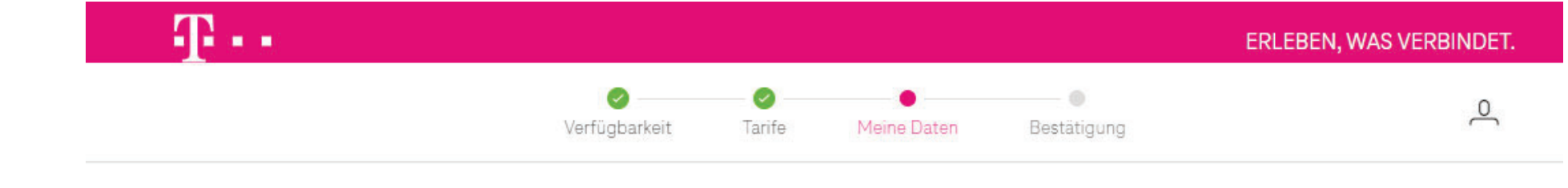

# Telekom Login benötigt

Bitte nutzen Sie Ihren Telekom Login, um mit der Bestellung fortzufahren. Wenn Sie noch keinen Login besitzen, können Sie sich <u>hier kostenlos registrieren.</u>

Für eine Buchung muss ein Telekom Account vorhanden sein, das bedeutet Bestandskunden können Sich direkt anmelden. Bewohner welche noch kein Telekom Kunde sind müssen Sich registrieren um den kostenlosen Hausanschluss zu erhalten.

Dann bitte auf "Hier kostenlos registrieren" klicken

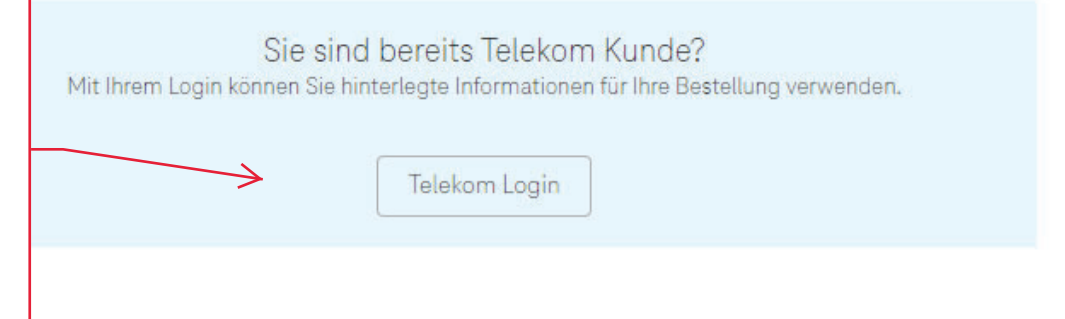

| <b>T</b> ··                                |                                                                     | ERLEBEN, WAS VERBINDET. |
|--------------------------------------------|---------------------------------------------------------------------|-------------------------|
|                                            | Verfügbarkeit Tarife Meine Daten Bestätig                           | jung                    |
|                                            | Meine Daten<br>Bitte füllen Sie die nachfolgenden Felder vollständi | g aus.                  |
| Nun alle<br>bersönlichen Daten<br>eingeben | *Pflichtangaben Anrede* O Frau O Herr O Firma                       |                         |
|                                            | Vorname*<br>Nachname*                                               |                         |
|                                            | Rechtsform* Bitte wählen                                            | ~                       |
|                                            | Geburtsdatum                                                        |                         |
|                                            | Anschlusswunsch                                                     |                         |
|                                            | Anschlusswunsch* Glasfaser-Anschluss (ohne Tarif)                   | ~                       |

T

|                                                                        | ✓ Verfügbarkeit                      | ✓<br>Tarife                                      | Meine Daten                            | Bestätigung |  |
|------------------------------------------------------------------------|--------------------------------------|--------------------------------------------------|----------------------------------------|-------------|--|
|                                                                        | Anschlusswunsch*                     | Glasfaser-Anschlus                               | s (ohne Tarif)                         | Y           |  |
|                                                                        | &<br>Adresse                         | für den Gl<br>Bachgas<br>07751                   | lasfasera<br><sup>sse 54</sup><br>Jena | nschluss    |  |
| Wichtig! Anklicken<br>nur wenn Sie<br>Eigentümer der<br>Immobilie sind | An C                                 | dieser Adre<br>mer der Immobilie                 | esse bin                               | ich *       |  |
|                                                                        | Kundena<br>PLZ*<br>Stadt*<br>Straße* | dresse / R<br>07751<br>Jena, Kunitz<br>Bachgasse | echnung                                | isadresse   |  |
|                                                                        | Haus-Nr.*                            | 54                                               |                                        |             |  |

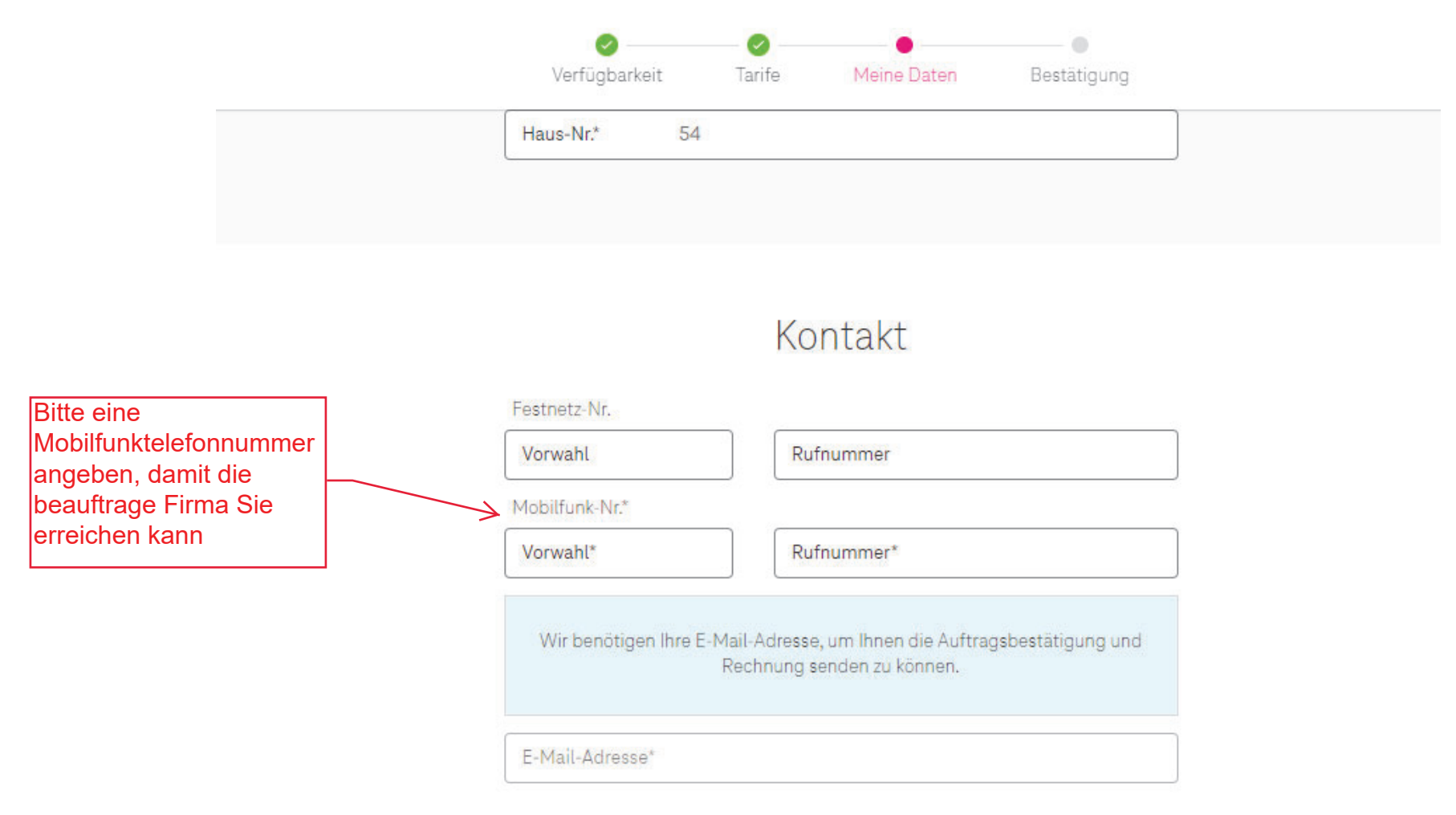

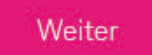

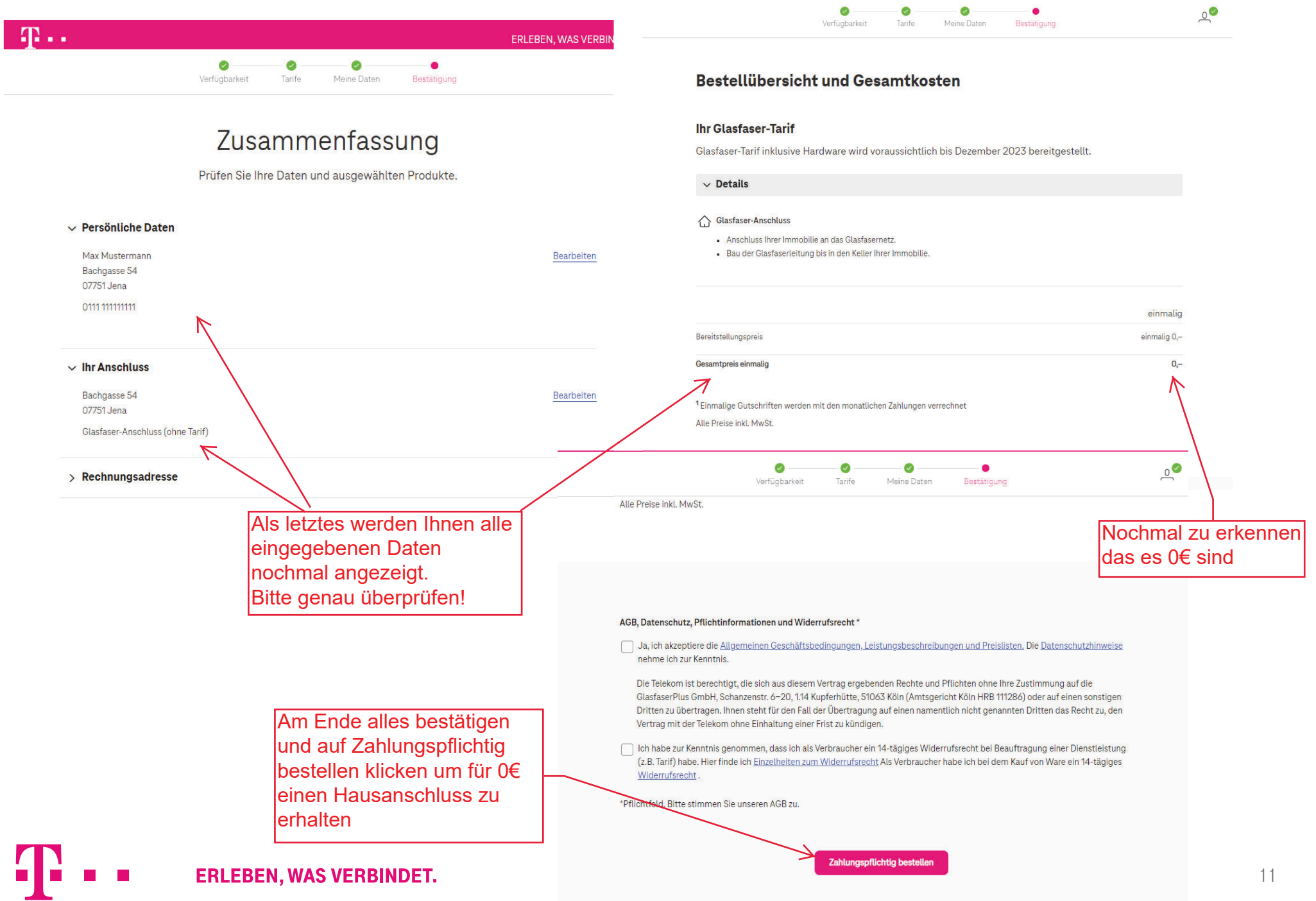

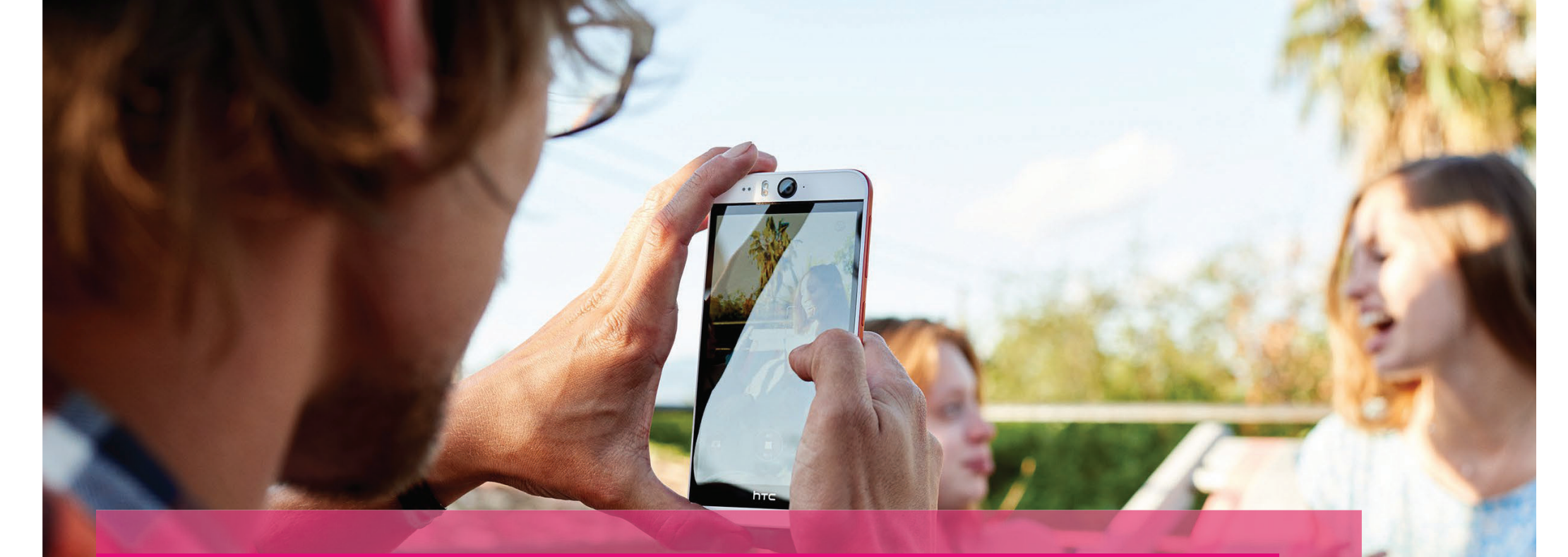

FERTIG! NUN ERHALTEN SIE PER MAIL EINE BESTÄTIGUNG UND DIE TIEFBAUFIRMA WIRD SICH MIT IHNEN IN VERBINDUNG SETZEN SOBALD ES ZUM AUSBAU KOMMT! VIELEN DANK DAS SIE VERTRAUEN IN DIE TELEKOM HABEN! :)

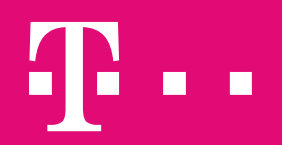

**ERLEBEN, WAS VERBINDET.**